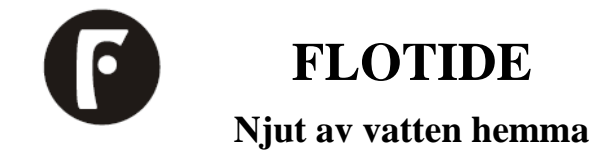

SPV Pump Installation & Bruksanvisning

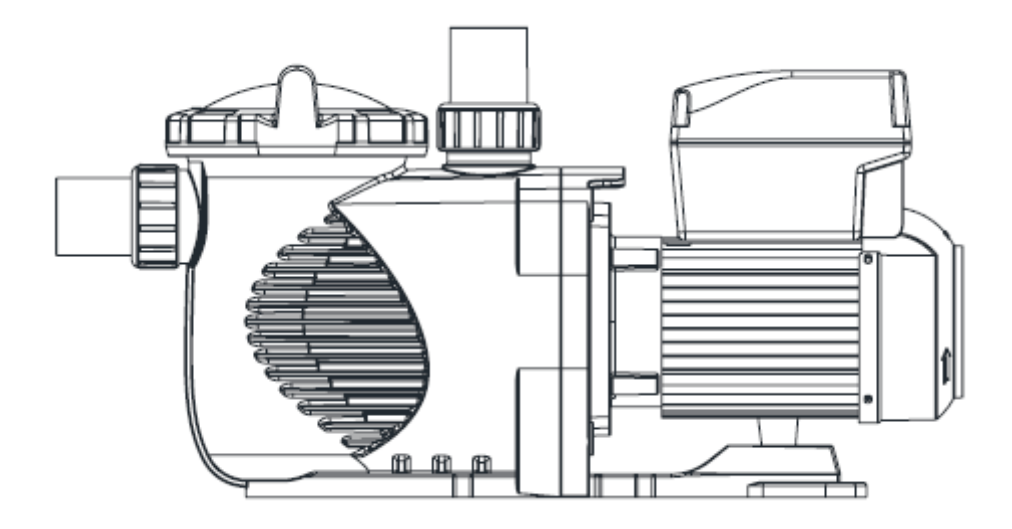

MEPU21092941

# INNEHÅLLSFÖRTECKNING

| ARNING:               | 3  |
|-----------------------|----|
| Pump Installation     | 4  |
| Användarhandbok       | 4  |
| Menystruktur          | 6  |
| Programmering         | 8  |
| Hantering av fel      | 9  |
| Driftsförfarande      | 9  |
| Rutinunderhåll        | 3  |
| Service & Reservdelar | .3 |
| Felsökning            | 4  |
| Reservdelar           | 5  |
| Total dimension       | 6  |
| Produktinformation    | .6 |

# VARNING:

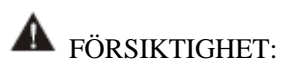

PUMPEN SKA INSTALLERAS ENLIGT DINA LOKALA ELINSTALLATIONSFÖRORDNINGAR OCH FÖRESKRIFTER.

ENDAST KVALIFICERAD, LICENSIERAD PERSONAL SKA INSTALLERA PUMP OCH LEDNINGAR.

- Placera pumpen så nära poolen som möjligt, helst i ett torrt, välventilerat område bort från direkt solljus. Pumpmontering måste:
- Var på fast, jämn, styv och vibrationsfri yta. Fäst pumpen till basen med skruvar eller bultar för att ytterligare minska vibrationer och stress på rör-eller slangfogar
- Låt pumpens suginloppshöjd ligga så nära vattennivån som möjligt.
- Tillåt användning av korta, direkta sugrör (för att minska friktionsförlusten.)
- 2) Fixerade pumpen med skruvar på plattformen.
- 3) Anslut sug-och utloppsröret till poolens utlopp och inlopp.
- 4) Installationsanvisningarna ska ge information om de krav som anges för den elektriska installationen och ska innehålla en hänvisning till nationella ledningsregler.
- 5) I installationsanvisningarna ska följande innehåll anges: maximalt total höjd, i meter (Hmax: 20m)
- 6) Pumpen ska tillföras via en jordfelsbrytare (RCD) med en nominell restström som inte överstiger 30 mA.

• Denna apparat är inte avsedd att användas av personer (inklusive barn) med nedsatt fysisk, sensorisk eller mental förmåga eller brist på erfarenhet och kunskap, såvida de inte har fått övervakning eller instruktioner om användning av apparaten av en person som ansvarar för deras säkerhet. Barn bör övervakas för att säkerställa att de inte leker med apparaten.

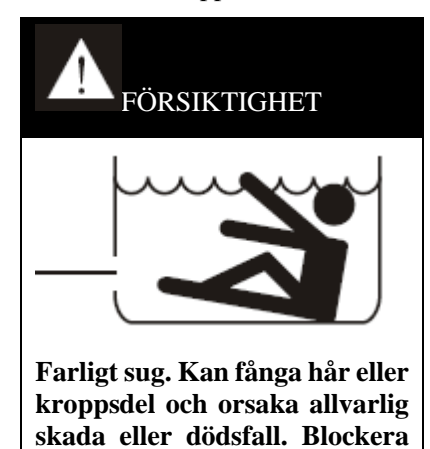

inte sug.

Korrekt bortskaffande av denna produkt

Denna märkning indikerar att denna produkt inte ska kasseras med annat hushållsavfall i hela EU. För att förhindra eventuell skada på miljön eller människors hälsa från okontrollerad avfallshantering, återvinna det på ett ansvarsfullt sätt för att främja hållbar återanvändning av materiella resurser. För att returnera din använda enhet, använd retur-och insamlingssystemen eller kontakta återförsäljaren där produkten köptes. De kan ta denna produkt för miljösäker återvinning.

#### **1** Pump Installation

- Installera på en jämn vibrationsfri yta.
- Tillåt användning av kort, direkt sugrör. (För att minska friktionsförluster och installera inte pumpen på mer än 3M geometrisk höjd från vattennivån)
- Tillåt slussventiler i sug- och utloppsrör vid behov.
- Ha tillräcklig golvdränering för att förhindra översvämning.
- Skydda mot överskott av fukt.
- Tillåt tillräcklig åtkomst för service av pump och rörledningar.

#### **MEDDELANDE:**

Pump sug-och urladdningsanslutningar har gjutits i tråd stopp, försök inte skruva in röret bortom dessa stopp.

#### 1.1 Verksamhet

Pumpen är utrustad med ett brett utbud av inställningar för att passa alla filtreringskrav. Styrenheten används för att programmera en rad motorvarvtal och inställningar som beskrivs som" scheman " i programmet. För att programmera pumpen gå till sidan 5 för enkel beskrivning av hur detta görs. **KÖR ALDRIG** pumpen torr! Torrkörning av pumpen kan skada tätningar, orsaka läckage och översvämning! Fyll pumpen med vatten innan motorn startas.

Innan du tar bort locket:

- STOPPA PUMPEN innan du fortsätter.
- SLÄPP >UT ALLT TRYCK från pumpen och rörsystemet.
- Dra ALDRIG åt eller lossa skruvarna medan pumpen är i gång.
- Blockera inte pumpens sug!

#### 1.2 Flöda pumpen:

- Släpp ut all luft från filtret och rörsystemet: se bruksanvisningen för filtret.
- I ett översvämmat sugsystem (vattenkälla högre än pumpen), kommer pumpen att fylla på sig själv när sugoch utloppsventilerna öppnas.
- Om pumpen inte är i ett översvämmat sugsystem, skruva loss och ta bort pumplocket och fyll på med vatten.

#### Observera: dra endast åt pumplocket för hand.

#### 2. Användarhandbok

#### 2.1 Översikt

Denna styrenhet matchar den variabla hastighetsdrivningen för swimmingpoolens variabla hastighetspump, fungerar som visas nedan:

- 1) Timer: Inbyggd realtidsklocka.
- 2) Kontrollparametrar: strömförbrukning och motorvarvtal (RPM) display.
- 3) Förinställd körhastighet: 3 förinställda körhastigheter.
- 4) Parameterinställning: realtidsklocka, 3 förinställda körhastigheter, 3 schemainställningar, självsugande inställning.
- 5) Felvisning: Överström, Överspänning, under spänning, överhettning felkod.
- 6) Automatisk återställning: Överström, Överspänning, överhettning, strömavbrott, Återställ till inställningarna före felet.
- 7) Återhämtning av strömavbrott: när strömmen återupptas från fel, kommer att den återställa till inställningarna innan strömavbrott.

#### 2.2 Kontroller Outlook Display

# 2.2.1 Gränssnitt Visnings Diagram

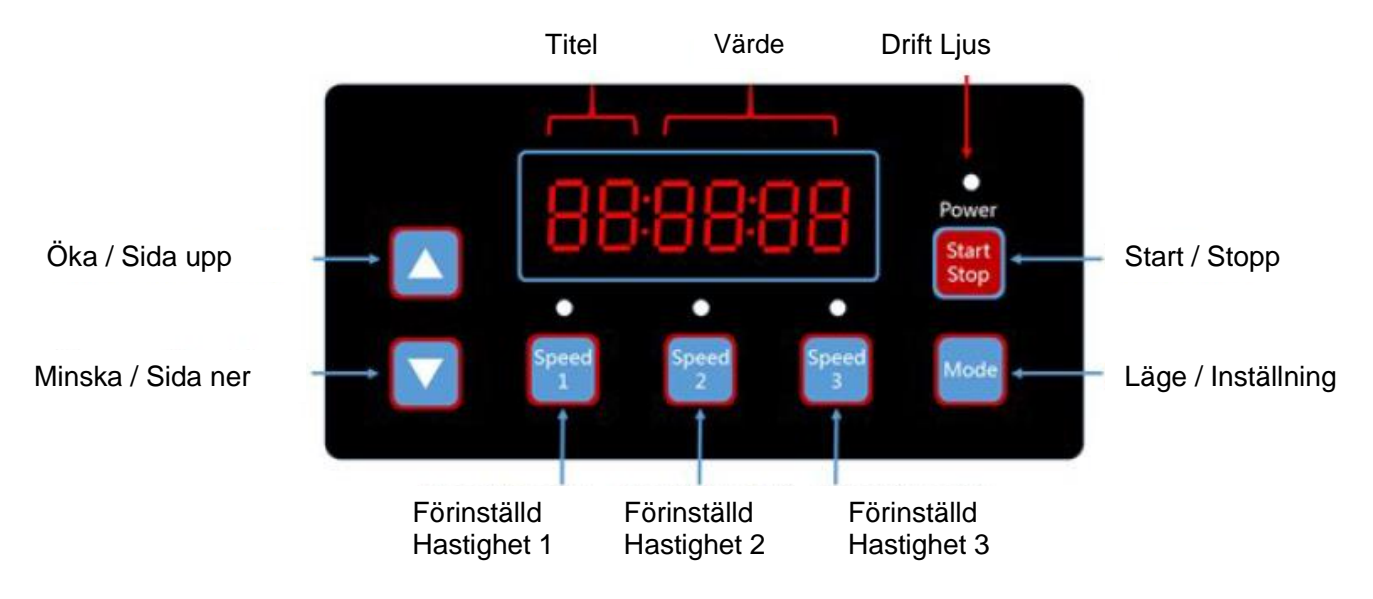

# 2.2.2 Indikation Ljus Referens

|                                     | <b>S</b> 1 | S2 | S3 | Rinnande Ljus | Drift Ljus Blinkar |
|-------------------------------------|------------|----|----|---------------|--------------------|
| Förinställd Hastighet<br>1 Aktivera | 1          | 0  | 0  | Х             | 0                  |
| Förinställd Hastighet<br>2 Aktivera | 0          | 1  | 0  | Х             | 0                  |
| Förinställd Hastighet<br>3 Aktivera | 0          | 0  | 1  | Х             | 0                  |
| I Drift                             | Х          | Х  | Х  | 1             | 0                  |
| Varning                             | 1          | 1  | 1  | 1             | 1                  |

Anmärkning: "1" Ljus På, " 0 "Ljus Av," X " N / A

(Diagram 2.1)

# 3. Menystruktur

# 3.1 Programflödesschema

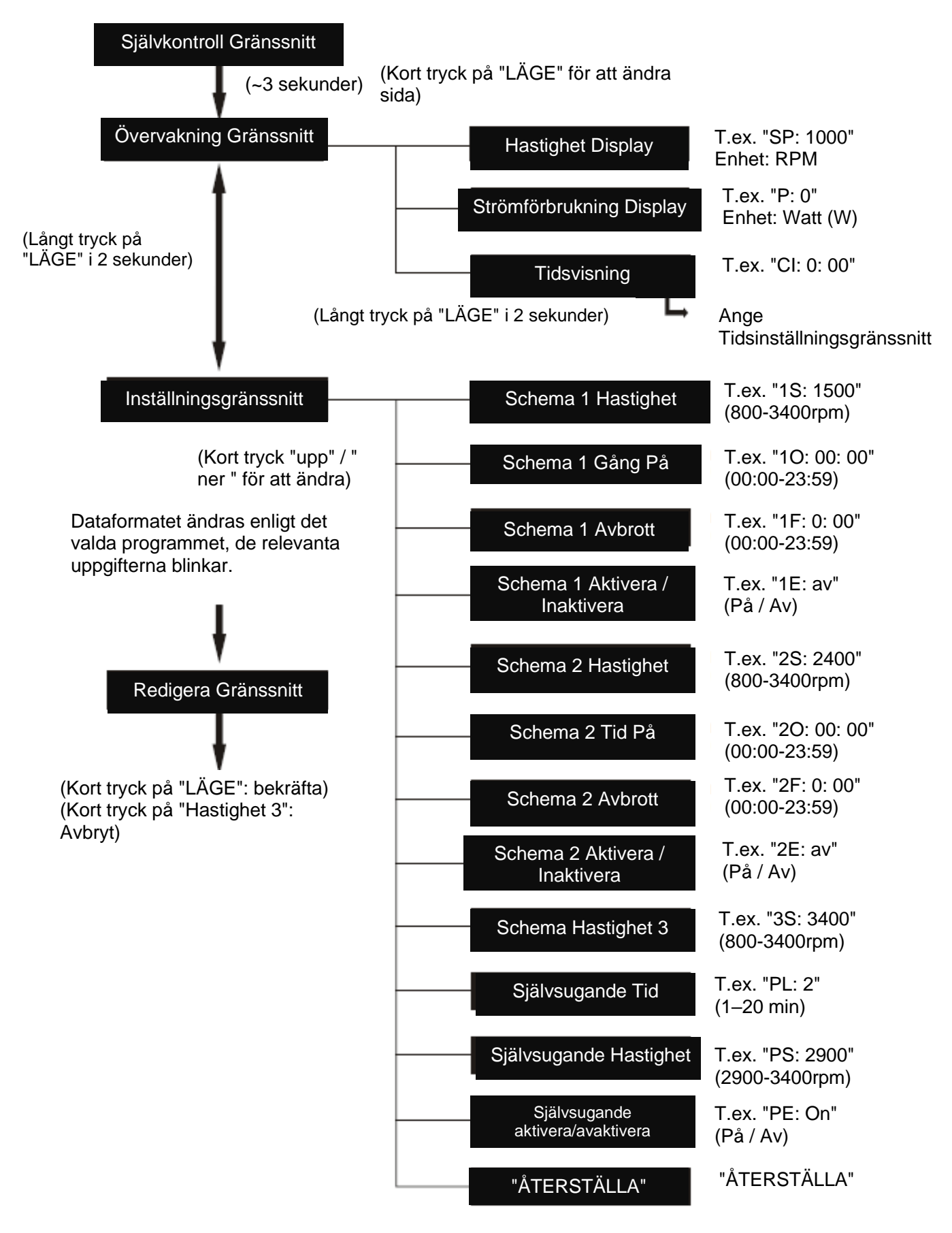

# 3.2 Knappar Kontroll

| Åtgärd                          | Åtgärd Övervakning Gränssnitt                                                                              |                                       | Redigera<br>Gränssnitt                              | Fel /<br>Automatisk<br>Återställning |
|---------------------------------|----------------------------------------------------------------------------------------------------|---------------------------------------|-----------------------------------------------------|--------------------------------------|
| Kort tryck "upp"                | Aktuell hastighet +10 rpm                                                                                  | Öka / Sida upp                        | Lägg till<br>aktuellt värde                         | EJ<br>TILLÄMPLIGT                    |
| Kort tryck "upp"                | Nuvarande hastighet ökar<br>snabbt                                                                         | Sida upp snabbt                       | Lägg till<br>aktuellt värde<br>snabbt               | EJ<br>TILLÄMPLIGT                    |
| Short press "NER"               | Aktuell hastighet-10 rpm                                                                                   | Minska / Sida ner                     | Lägg till<br>aktuellt värde                         | EJ<br>TILLÄMPLIGT                    |
| Tryck länge på<br>"NER"         | Nuvarande hastighet<br>minskar snabbt                                                                      | Minska / Sida ner                     | Minska<br>nuvärdet snabbt                           | EJ<br>TILLÄMPLIGT                    |
| Kort tryck på<br>"LÄGE"         | Ändra sida                                                                                                 | Redigera Gränssnitt                   | Bekräfta<br>ändring, tillbaka                       | EJ<br>TILLÄMPLIGT                    |
| Tryck länge på<br>"LÄGE"        | När på sidan Tidsvisning:<br>Ange tidsinställning När<br>på andra sidor: Gå till<br>inställningsgränssnitt | Ange<br>Övervakning<br>Gränssnitt     | EJ<br>TILLÄMPLIGT                                   | EJ<br>TILLÄMPLIGT                    |
| Kort tryck på<br>"Start/Stopp"  | Start / Stopp                                                                                              | Start / Stopp                         | EJ<br>TILLÄMPLIGT                                   | Fel /<br>Automatisk<br>Återställning |
| Kort tryck på<br>"Start/Stopp"  | EJ TILLÄMPLIGT                                                                                             | EJ TILLÄMPLIGT                        | EJ<br>TILLÄMPLIGT                                   | EJ<br>TILLÄMPLIGT                    |
| Kort tryck på<br>"Hastighet 1"  | Ställ in aktuell hastighet<br>på förinställd hastighet 1                                                   | Växla till förinställd<br>hastighet 1 | Redigera<br>markören flytta<br>åt vänster           | EJ<br>TILLÄMPLIGT                    |
| Långt tryck på<br>"Hastighet 1" | EJ TILLÄMPLIGT                                                                                             | EJ TILLÄMPLIGT                        | Redigera<br>markören flytta<br>snabbt åt<br>vänster | EJ<br>TILLÄMPLIGT                    |
| Kort tryck på<br>"Hastighet 2"  | Ställ in aktuell hastighet<br>på förinställd hastighet 2                                                   | Växla till förinställd<br>hastighet 2 | Redigera<br>markör flytta åt<br>höger               | EJ<br>TILLÄMPLIGT                    |
| Långt tryck på<br>"Hastighet 2" | EJ TILLÄMPLIGT                                                                                             | EJ TILLÄMPLIGT                        | Redigera<br>markören flytta<br>snabbt åt höger      | EJ<br>TILLÄMPLIGT                    |
| Kort tryck på<br>"Hastighet 3"  | Ställ in aktuell hastighet<br>på förinställd hastighet 3                                                   | Växla till förinställd<br>hastighet 3 | Avbryt ändring,<br>tillbaka                         | EJ<br>TILLÄMPLIGT                    |
| Långt tryck på<br>"Hastighet 3" | EJ TILLÄMPLIGT                                                                                             | EJ TILLÄMPLIGT                        | EJ<br>TILLÄMPLIGT                                   | EJ<br>TILLÄMPLIGT                    |

(Diagram 3.1)

# 4 Programmering

## 4.1 Programmerat Schema

- 1) 2 schemainställningar tillgängliga, förinställd hastighet vid 1500 rpm, 2400 rpm.
- 2) Varje schemainställning har 4 parametrar" Körhastighet"," Tid På"," Tid Av", Aktivera / inaktivera.
- 3) Programmerad Schema Prioritet: Schema 1> Schema 2.
- 4) Programmerad schemalogik: om mer än 1 schema är aktiverat inom samma tidsperiod, kommer styrenheten att fungera med endast högsta prioritetschema och hastighet, motsvarande indikatorlampan tänds.
- 5) Programmerad Schemaavslutning: om alla scheman är färdiga med sin inställningstid växlar regulatorn tillbaka till villkoret före schemat.
- 6) Programmerat schema inaktivera manuellt: när ett programmerat schema körs, tryck på valfri knapp ("upp". "NER", "Start/Stopp", "Hastighet 1", "Hastighet 2", "Hastighet 3") i övervakningsgränssnittet med att inaktivera alla programmerade scheman. (Tryck på "Start/Stopp" stoppar pumpen, den senaste körhastigheten kommer att registreras, driftlampan kommer att förbli; Tryck på "UP" eller "DOWN", körhastighet lägg till/minska 10rpm från den aktuella hastigheten, driftlampan stängs av; Tryck på "Hastighet X", den valda hastigheten kommer att ersätta den aktuella hastigheten, med motsvarande hastighetsindikeringslampa tänd)
- 7) De schemalagda inställningarna och automatisk återställning kommer inte att motsäga varandra. När det finns fel återställs drivrutinen för variabel hastighet till inställningarna före felet. (Prioritetsinställningen är fortfarande tillämplig)

#### 4.2 Självsugning

- 1) Självsugande inställning har 3 parametrar "självsugande tid", "självsugande hastighet", "Aktivera/inaktivera".
- 2) Självsugande funktion aktiveras om funktionen är aktiverad, körhastigheten är lägre än" självsugande hastighet "och körtiden är mindre än "självsugande tid".
- 3) Självsugande standard som "Aktivera".

#### 4.3 Fel / Automatisk Återställning

- 1) Automatisk återställning är en kärnfunktion, utan inställningsalternativ.
- 2) När det finns överström, överspänning eller lågspänningsfel, kommer den variabla hastighetsdrivrutinen att återhämta sig automatiskt och startas om efter 10 sekunder.
- 3) Under de första 5 sekunderna visar displayen "felinformation /fel tider"(t.ex. "OC1 1T"). Under de kommande 5 sekunderna visar displayen " räkna ner detaljer / räkna ner tid "(t.ex. "AR 5" eller "AS 5")
- 4) Om två fel hände på mindre än 60 sekunders intervall ökar den automatiska återhämtningstiden en gång. Om automatisk återställning ökar till 3 gånger, kommer systemet direkt till fel menyn och kommer inte automatiskt att återhämta sig.
- 5) Tryck på" Start / Stopp " knappen för att avbryta nedräkningen under automatisk återställning, för att omedelbart aktivera automatisk återställning.

#### 4.4 Återställning Av Strömavbrott

- 1) De aktuella inställningarna (Aktivera/inaktivera, aktuell hastighet, schemalagda inställningar) skyddas av kapacitansen, minnet kommer att hållas i 72 timmar.
- 2) När strömmen är återansluten återställs drivrutinen för variabel hastighet till inställningarna före felet.

### 4.5 Realtidsklocka

- 1) Realtidsklocka visningstid i "timmar: minuter"
- 2) Tryck länge på" LÄGE "- knappen på" Tidsvisnings sida "för att gå in i"Tids inställning".

## 4.6 "ÅTERSTÄLLA"

Vid inställningsgränssnittet växlar du till återställningsmenyn, visar "ÅTERSTÄLLNING", kort tryck på "LÄGE", innehållet blinkar, kort tryck på "LÄGE" igen, Återställ komplett. Tryck kort på "Hastighet 3" medan innehållet blinkar för att stoppa återställningen.

## 5 Hantering av fel

## 5.1 Kommunikationsfel

När det finns Kommunikationsfel mellan styrenheten och den variabla hastighetsdrivrutinen, en felkod " ER..."kommer att visas.

## 5.2 Fel Display

När regulatorn inte fungerar visas en felkod på regulatorns display, t.ex. "ER: OV".

Tryck på" Start / Stopp " - knappen för att återställa regulatorn.

Under den vanliga felkodslistan:

| Fel | Beskrivning                                                                             | Skäl                                                                                                    |
|-----|-----------------------------------------------------------------------------------------|----------------------------------------------------------------------------------------------------|
| OC  | Överström: Drivarens Utgångsström<br>överstiger tröskelvärdet (200% av<br>märkströmmen) | <ul><li>Fel på drivarens utgång</li><li>Driver IPM-modulen är skadad</li></ul>                                               |
| ov  | Överspänning: huvudkrets likspänning<br>överstiger tröskeln                             | <ul> <li>Överström i strömförsörjningen</li> <li>Strömförsörjningsspänning överstiger regulatorns<br/>inställning</li> </ul> |
| UV  | Strömförsörjning har under spänning:                                                    | <ul><li>Strömförsörjning frånkopplad, driver urladdning</li><li>Matningsspänningsfluktuationen är för stor</li></ul>         |
| ОН  | Motor kylflänsöverhettning över värme:                                                  | <ul><li>Omgivningstemperaturen är för hög</li><li>Motorkylfläkt fungerar inte</li></ul>                                      |

(Diagram 5.1)

## 6 Driftsförfarande

# 6.1 Utgångspunkt

Efter start kommer föraren att köra självkontrollproceduren genom att skanna displayen och driftslampan, som diagram 6.1.

När det finns Kommunikationsfel mellan styrenheten och den variabla hastighetsdrivrutinen visas Kommunikationsfel, som diagram 6.2.

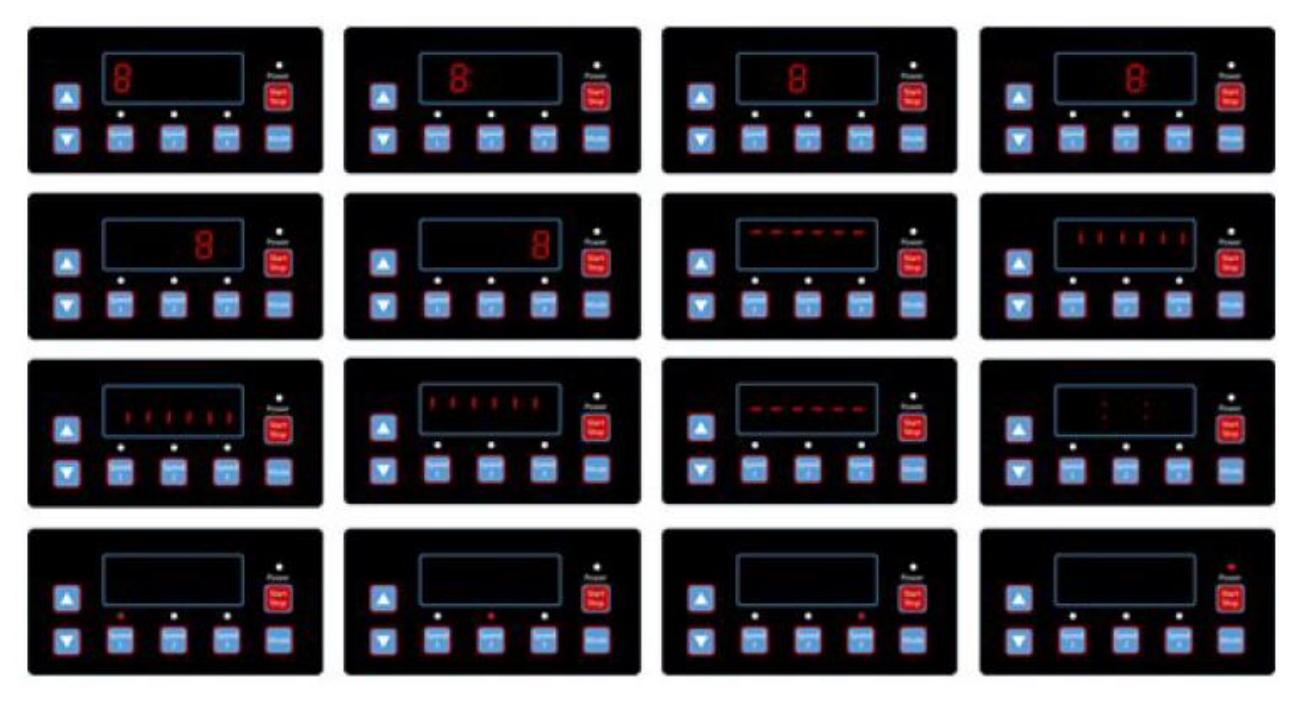

(Diagram 6.1, självkontroll)

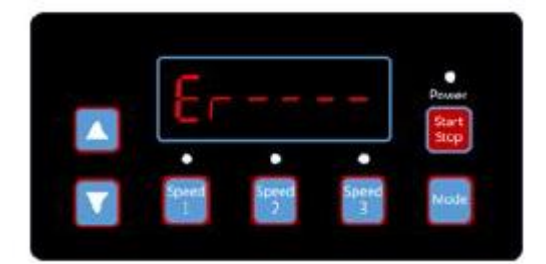

(Diagram 6.2, Kommunikationsfel)

# 6.2 Övervakning Gränssnitt

Efter start anger du "Övervakningsgränssnitt". Som diagram 6.3.

Kort tryck på "LÄGE" för att växla mellan hastighet och tid visningssida. Som diagram 6.3-6.5.

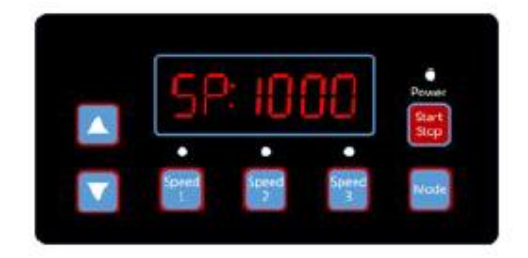

(Diagram 6.3, hastighet visningssida)

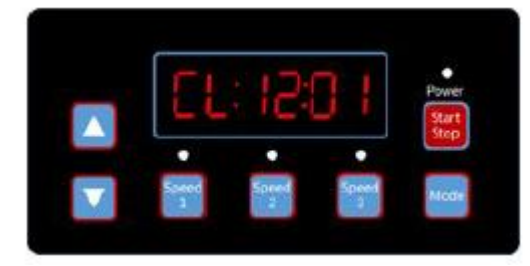

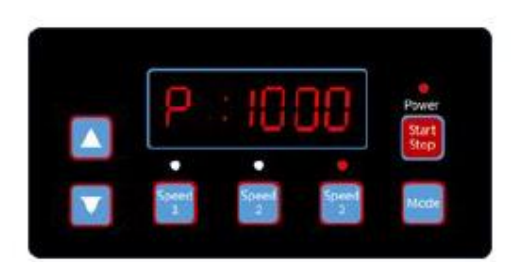

(Diagram 6.4, strömförbrukning visningssida)

(Diagram 6.5, tid visningssida)

Kort tryck "Hastighet 1 "till" Hastighet 3", för att växla till 3 förinställda hastigheter, motsvarande indikatorlampan tänds, som diagram 6.6–6.8.

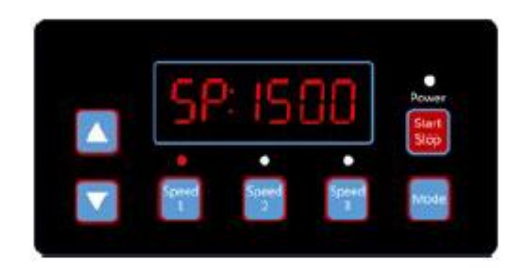

(Diagram 6.6, Hastighet 1)

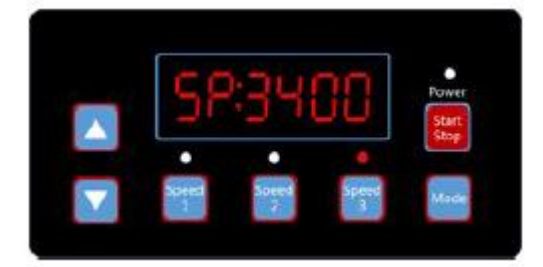

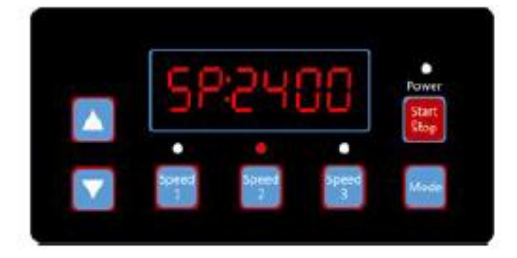

(Diagram 6.7, Hastighet 2)

(Diagram 6.8, Hastighet 3)

När som helst tryck på ljus. "Kör", för att stoppa/starta den variabla hastighetsdrivrutinen och tänd på/av

driftslampan.

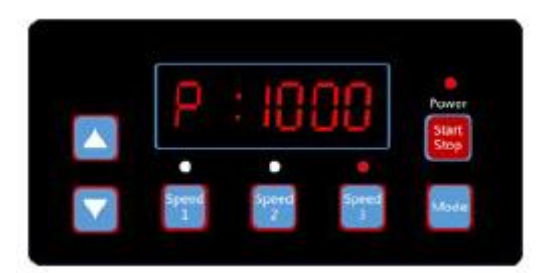

(Diagram 6.9, strömförbrukning display, hastighet 3)

När som helst tryck på "upp" eller "ner", för att lägga till eller minska rpm med 10, som diagram 6.10-6.11.

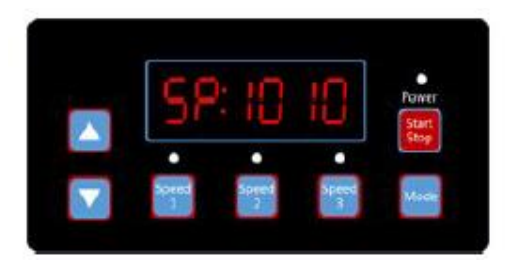

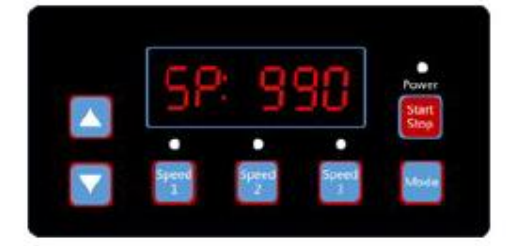

(Diagram 6.10, 1000 rpm tryck på "upp" en gång) (Diagram 6.11, 1000 rpm tryck på "Ner" en gång)

Långt tryck på "LÄGE", för att komma in i inställningsgränssnittet, som diagram 6.12.

# 6,3 Inställningsgränssnitt

Kort tryck på "Läge" för att växla mellan "Schema 1 hastighet", "Schema 1 tid på", "Schema 1 tid av", "Schema 1 Aktivera/Inaktivera", "Schema 2 hastighet", "Schema 2 tid på", "Schema 2 Tid Av", "Schema 2 Aktivera/Inaktivera", "Schema 3 Hastighet", "Självsugningstid", "Självsugningshastighet", "Självsugningsaktivering/Avaktivera", "Autoåterställning" sidor. Som diagram 6.12-6.23.

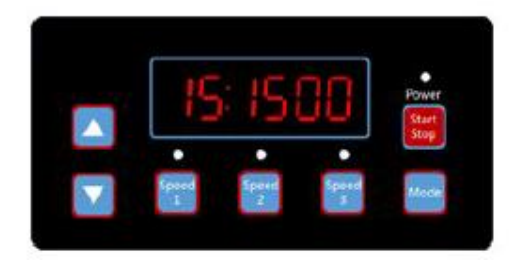

(Diagram 6.12, schema 1 Hastighet, standard 1500rpm)

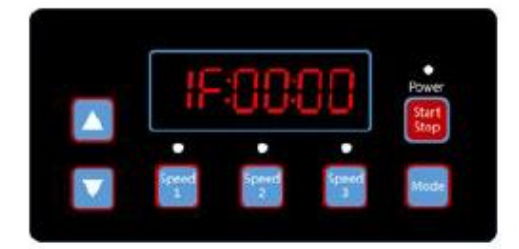

(Diagram 6.14, schema 1 avbrott, standard 00: 00)

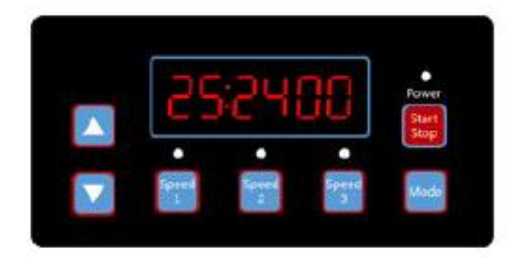

(Diagram 6.16, schema 2 hastighet, standard 2400rpm)

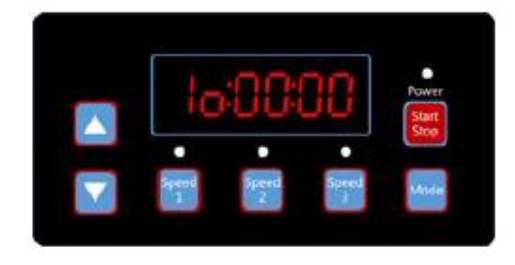

(Diagram 6.13, schema 1 tid på, standard 00: 00)

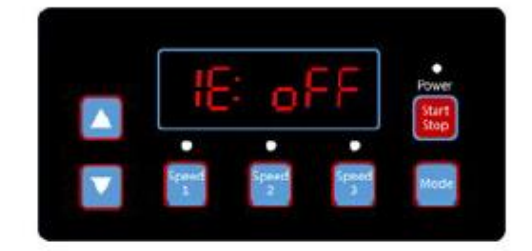

(Diagram 6.15, schema 1 Aktivera / inaktivera, standard av)

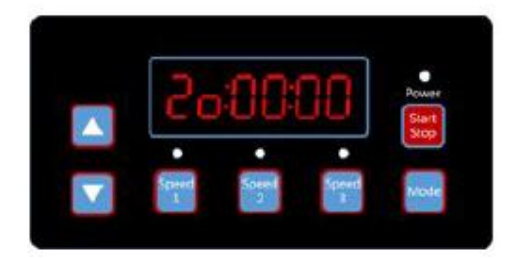

(Diagram 6.17, schema 2 tid på, standard 00: 00)

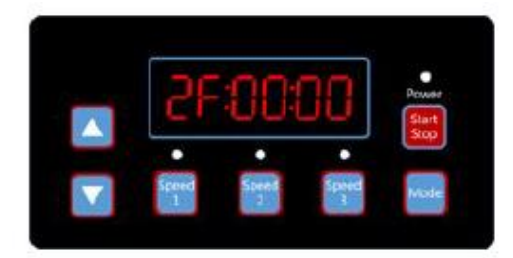

(Diagram 6.18, Schema 2 Avbrott, standard 00:00)

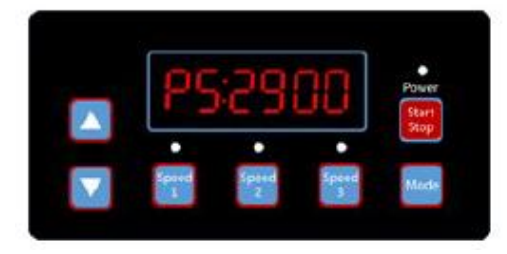

(Diagram 6.20, schema 3 Hastighet, standard 3400rpm)

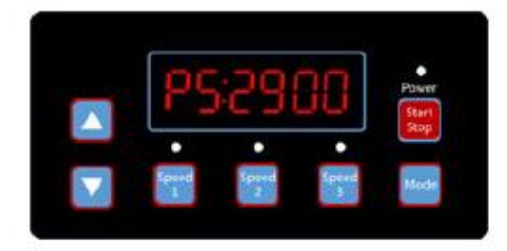

(Diagram 6.22, självsugande hastighet, standard 2900rpm)

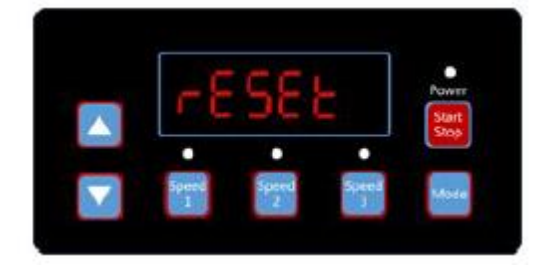

(Diagram 6.24, Återställ)

Kort tryck på "Hastighet 1", "Hastighet 2", "Hastighet 3" för att växla till "Schema 1 Hastighet", "Schema 2 Hastighet "eller" Schema 3 Hastighet".

#### 6.4 Redigera Gränssnitt

Långt tryck på " LÄGE "vid tidpunkten visningssida under övervakningsgränssnitt eller kort tryck på " LÄGE " på någon visningssida för att komma in i redigeringsgränssnittet.

Vid redigeringsgränssnittet blinkar det utbytbara området, tryck på" upp "eller" ner "för att ändra värdet, tryck på" Hastighet 1 "eller" hastighet 2 " för att flytta åt vänster eller höger.

När du redigerar, Tryck kort på " LÄGE "för att bekräfta, eller tryck kort på" Hastighet 3 " för att avbryta.

#### 6.5 Fel / Automatisk Återställning

När det finns "OC", "OV", "OL", "OH", "UV" - fel, återställs systemet automatiskt. Om två fel hände på mindre än 60 sekunders intervall ökar den automatiska återhämtningstiden en gång. Om automatisk återställning ökar till 3 gånger, kommer systemet direkt till fel menyn och kommer inte automatiskt att återhämta sig.

Sidan för automatisk återställning visar felinformationen (diagram 6.25) under de första 5 sekunderna och nedräkningsinformationen under de kommande 5 sekunderna (diagram 6.26)

Tryck på" Start / Stopp " - knappen för att avbryta nedräkningen under automatisk återställning, för att aktivera automatisk återställning omedelbart.

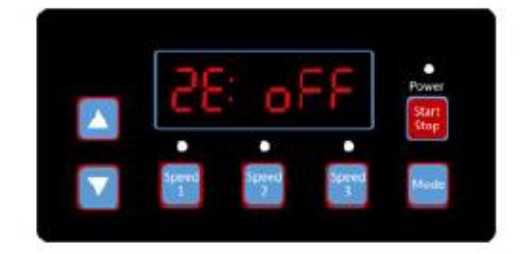

(Diagram 6.19, schema 2 Aktivera / inaktivera, standard av)

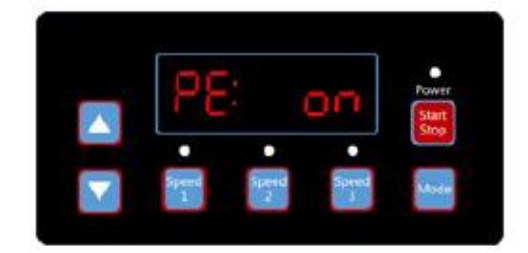

(Diagram 6.21, självsugande tid, standard 2 minuter)

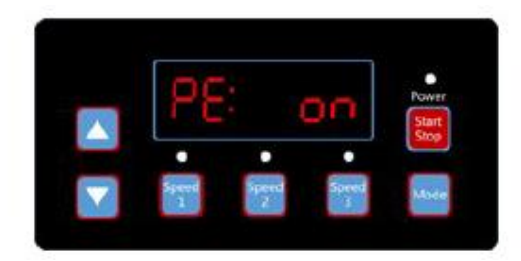

(Diagram 6.23, självsugande Aktivera / inaktivera, standard på)

Om det finns fel och variabelhastighetsdrivrutinen är i drift, kommer systemet efter automatisk återställning att gå in på autostartsidan. Den automatiska startsidan visar felinformationen (samma som automatisk återställning, varar i 5 sekunder) och räknar ner detaljer (diagram 6.27, varar i 5 sekunder). När som helst kan du kort trycka på "Kör" för att avbryta procedurerna och automatiskt återställa omedelbart (föraren med variabel hastighet är avstängd som standard).

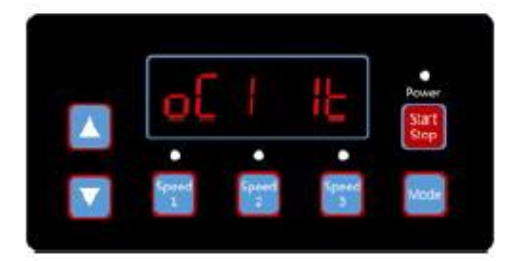

(Diagram 6.25, automatisk återställning, felinformation OC1, fel tid 1)

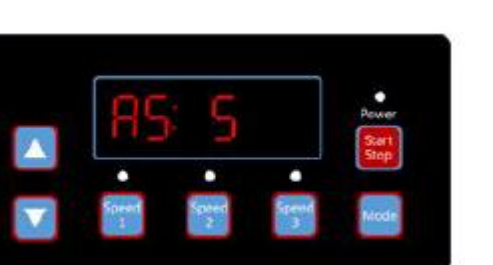

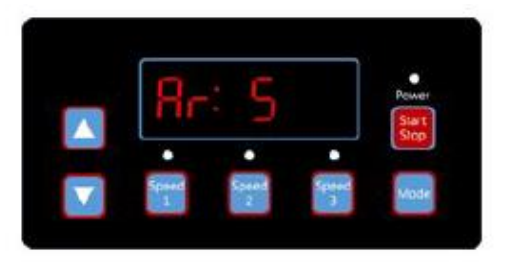

(Diagram 6.26, automatisk återställning räkna ner, 5 sekunder kvar)

(Diagram 6.27, automatisk Start nedräkning, 5 sekunder kvar)

## 6.6 Fel Meny

Fel meny visas som diagram 6.28, feldetaljer kommer att visas och alla lampor kommer att blinka. Kort tryck på " Kör " på fel menyn för att automatiskt återställa drivrutinen för variabel hastighet (håll drivrutinen avstängd).

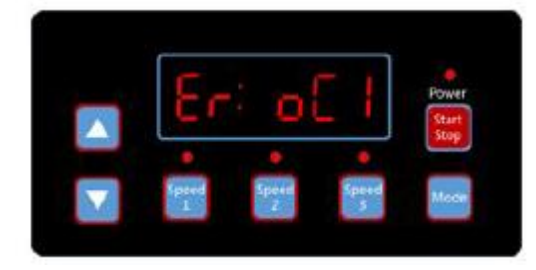

(Diagram 6.8 fel, felkod OC1)

# 7 Rutinunderhåll

Det enda rutinunderhåll som behövs är inspektion / rengöring av fällkorg. Skräp som samlas i korgen, kommer att kväva vattenflödet genom pumpen. Följ instruktionerna nedan för att rengöra fällan:

- 1) Stoppa pumpen, stäng slussventilen vid sug och utlopp och släpp allt tryck från systemet innan du fortsätter.
- 2) Skruva av locket (vrid moturs).
- 3) Ta bort silkorgen och rengör. Se till att alla hål i korgen är rena, spola korgen med vatten och byt ut i fällan med stor öppning vid röranslutningsporten (mellan ribborna). Om korgen byts ut kommer det bakåtriktade locket inte att passa på fällans kropp.
- 4) Rengör och inspektera lockringen; sätt tillbaka på fällskyddet.
- 5) Rengör Ringspåret på fällkroppen och byt ut locket. För att förhindra att locket fastnar, dra bara åt för hand.
- 6) Flöda pumpen (se flödningsinstruktionerna ovan)
- 8 Service & Reservdelar

Lämna all service till din lokala agent eller återförsäljare eftersom hans kunskap om din utrustning gör honom till den bästa kvalificerade informationskällan. Beställ alla reservdelar via din återförsäljare. Ge följande information när du beställer reservdelar:

- 1 Enhetens namnskyltdata eller serienummer på etiketten.
- 2) Beskrivning av del.

# 9 Felsökning

| MC        | DTORN STARTAR INTE                                                                                                    | LÅ | G PUMPKAPACITET                                   |  |  |  |
|-----------|----------------------------------------------------------------------------------------------------|----|---------------------------------------------------|--|--|--|
| 1)        | Bortkopplad strömbrytare eller strömbrytaren i                                                                                                  | 1) | Ventil i sug-eller utloppsledning delvis stängd   |  |  |  |
|           | avstängt läge                                                                                                    | 2) | Sug- eller utloppsledningen delvis igensatt       |  |  |  |
| 2)        | Säkringar har gått eller termisk överbelastning                                                                                                 | 3) | Sug-eller utloppsledning för liten                |  |  |  |
|           | öppnas                                                                                                    | 4) | Igensatt korg i skimmer eller hår och ludd sil    |  |  |  |
| 3)        | Läst motoraxel                                                                                                    | 5) | Smutsigt filter                                   |  |  |  |
| 4)        | Motorlindningar brann ut                                                                                                    | 6) | Impeller igensatt                                 |  |  |  |
| 5)        | Defekt startbrytare inuti enfasmotor                                                                                                    | НÖ | GT PUMPTRYCK                                      |  |  |  |
| 6)        | Frånkopplad eller defekt ledning                                                                                                    | 1) | Utloppsventil eller inloppsdelar stängda för      |  |  |  |
| 7)        | Lågspänning                                                                                                    |    | mycket                                            |  |  |  |
| PU        | MPEN NÅR INTE FULL HASTIGHET                                                                                                    | 2) | Returlinjer för små                               |  |  |  |
| 1)        | Lågspänning                                                                                                    | 3) | Smutsigt filter                                   |  |  |  |
| 2)        | Pump ansluten till fel spänning                                                                                                    |    |                                                   |  |  |  |
| MC        | OTORN ÖVERHETTAR (skyddet löser ut)                                                                                                    |    |                                                   |  |  |  |
| 1)        | Lågspänning                                                                                                    | BU | LLRIG PUMP OCH MOTOR                              |  |  |  |
| 2)        | Motorlindningar anslutna till fel spänning på                                                                                                   | 1) | Igensatt korg i skimmer eller hår i ludd sil      |  |  |  |
|           | dubbelspänningsLAGEll                                                                                                    | 2) | Slitna motorlager                                 |  |  |  |
| 3)        | Otillräcklig ventilation                                                                                                    | 3) | Ventil i sug-eller utloppsledning delvis stängd   |  |  |  |
| PU        | MPEN LEVERERAR INGET VATTEN                                                                                                    | 4) | Sugledning delvis ansluten                        |  |  |  |
| 1)        | Pumpen är inte fylld                                                                                                    | 5) | Vakuumslang igensatt eller för liten              |  |  |  |
| 2)        | Stängd ventil i sug-eller utloppsledning                                                                                                    | 6) | Pumpen stöds inte korrekt                         |  |  |  |
| 3)        | Läckage eller luft i sugsystemet                                                                                                    | LU | FTBUBBLOR VID INLOPPSBESLAG                       |  |  |  |
| 4)        | Impeller igensatt                                                                                                    | 1) | Läckage av luft i sugledningen vid anslutningar   |  |  |  |
| LÄ        | CKAGE AV VATTEN VID AXELN                                                                                                    |    | eller ventilspindel                               |  |  |  |
| 1) A      | Axeltätning kräver utbyte                                                                                                    | 2) | Täckpackning av hår och ludd sil behöver rengöras |  |  |  |
|           |                                                                                                    | 3) | Låg vattennivå i poolen                           |  |  |  |
| Om<br>kor | Om rekommendationerna i felsökningsdelen i den här handboken inte löser dina specifika problem, kontakta din lokala återförsäljare för service. |    |                                                   |  |  |  |

# 10 Reservdelar

# 10.1 Reservdels diagram

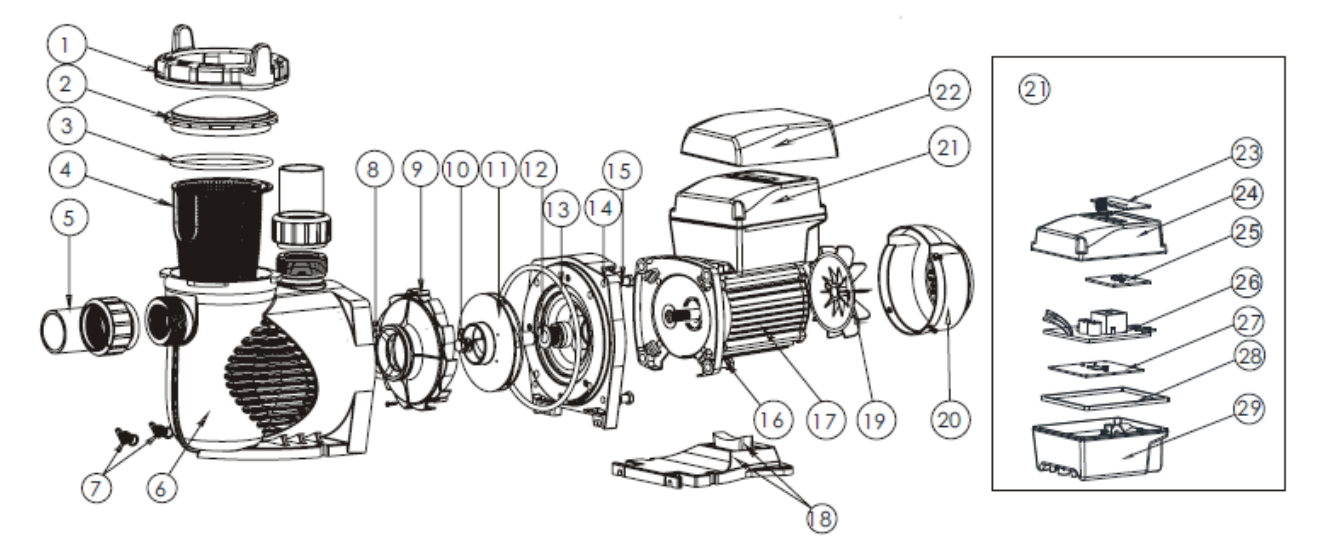

# 10.2 Reservdelslista

| Artikelnummer. | Del NR.  | Produktbeskrivning                 | Antal |
|----------------|----------|------------------------------------|-------|
| 1              | 01021143 | Mutter för Lock                    | 1     |
| 2              | 01041057 | Transparent Lock                   | 1     |
| 3              | 02010253 | O-ring för Lock                    | 1     |
| 4              | 01112080 | Korg                               | 1     |
| 5              | 89023801 | 1.5 " Union                        | 2     |
| 6              | 01021144 | Pumpkropp                          | 1     |
| 7              | 89021307 | Avtappningsplugg med O-ring        | 2     |
| 8              | 02010245 | O-ring för diffusor                | 1     |
| 9              | 01112081 | Diffusor                           | 1     |
| 10             | 89020719 | Skruv för pumphjul med O-ring      | 1     |
| 11             | 01311058 | Pumphjul för EPV150 & SPV150       | 1     |
| 12             | 04015046 | 3/4 " Mekanisk Tätning             | 1     |
| 13             | 02010246 | O-ring för diffusor                | 1     |
| 14             | 01021145 | Fläns                              | 1     |
| 15             | 89020720 | M8 * 35 skruv med bricka för Motor | 4     |
| 16             | 03011075 | M8 * 30 Skruv                      | 4     |
| 17             | 04020140 | SPV150 Motor                       | 1     |
| 18             | 01112082 | Bas                                | 1     |
| 18             | 02010211 | Bågkudde för bas                   | 1     |
| 19             | 01031027 | Fläkt                              | 1     |
| 20             | 01321032 | Fläktkåpa                          | 1     |
| 21             | 89023901 | Styrenhet för SPV150               | 1     |
| 22             | 01041061 | Lock för styrenhet                 | 1     |
| 23             | 04015057 | Växlingsnycklar                    | 1     |
| 24             | 03039920 | Skydd för programmerbar styrenhet  | 1     |
| 25             | 04015060 | SPV manöverpanel (PCB)             | 1     |

| 26 | 04015061 | PFC PCB                           | 1 |
|----|----------|-----------------------------------|---|
| 27 | 04015062 | Drivrutin                         | 1 |
| 28 | 02021092 | Kudde för lock                    | 1 |
| 29 | 03039919 | Skydd för programmerbar styrenhet | 1 |

# 11 Total dimension

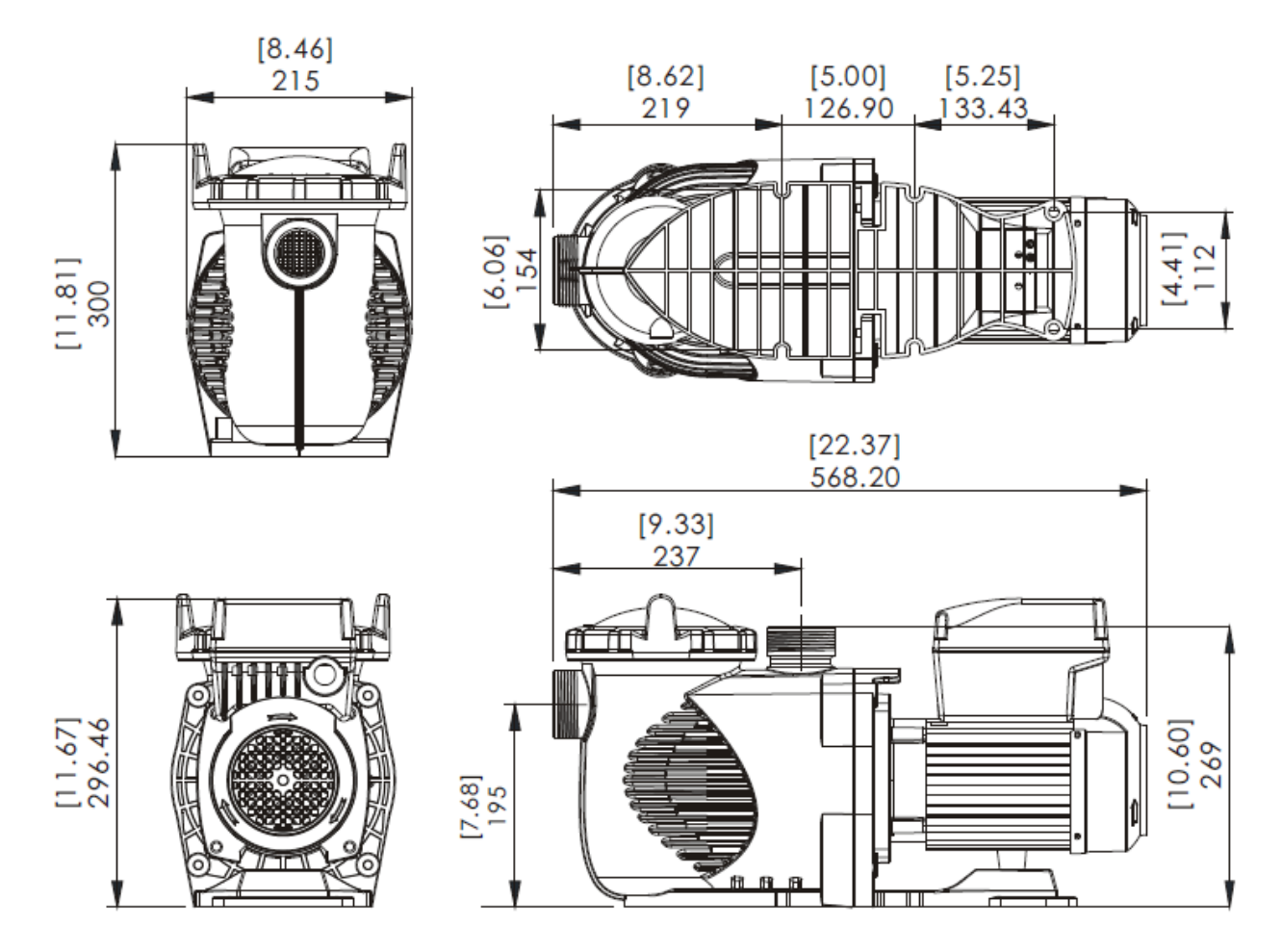

# 12 Produktinformation

| Kod      | Lägeskod | Anslutning | In effekt | Hästkrafter | RPM         |
|----------|----------|------------|-----------|-------------|-------------|
| 88029807 | SPV150   | 1,5"/50mm  | 1,3 kW    | 1,5HP       | 800-3400rpm |